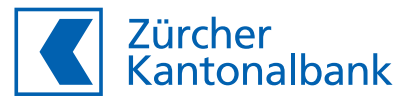

# Anleitung zur Änderung der Einsatzregion

Einsatzregion im ZKB eBanking und ZKB Mobile Banking einstellen

### Überprüfen Sie Ihre Einstellungen der Einsatzregion Ihrer ZKB Visa Debit Card

Schützen Sie sich vor Missbrauch und schränken Sie die Einsatzmöglichkeit Ihrer ZKB Visa Debit Card auf geografische Regionen ein. Standardmässig ist der Einsatz in Geschäften sowie an Automaten auf Europa beschränkt, Online-Zahlungen sind weltweit möglich. Sie haben die Möglichkeit diese Standard-Einstellungen auf Ihre Bedürfnisse anzupassen.

### Anpassung der Einstellungen im ZKB eBanking

- 1. Loggen Sie sich in Ihr ZKB eBanking ein.
- 2. Navigieren Sie auf «Konto & Zahlungen» und danach auf «Karten».
- 3. Wählen Sie unter «Karten» Ihre ZKB Visa Debit Card aus, indem Sie auf diese klicken.
- 4. Wählen Sie nun den Punkt «Einsatzregion der Bankkarte» und klicken Sie auf «Ändern».

| en Anlagen Hypotheken & Kredite Vorsorge Servi                                                    | ce & Kontakt                                                                                                    | Karteneinsatz Geschäfte & Automaten                                                                                                    |
|---------------------------------------------------------------------------------------------------|----------------------------------------------------------------------------------------------------|----------------------------------------------------------------------------------------------------|
| Übersicht Konto Karten Zahlungen Devisenauftrag eBill Datentransfer Bargeldversand                |                                                                                                    | Bestimmen Sie, wo Sie Ihre Karte im Geschäft und am Automaten nutzen können.                                                                                                    |
| < Übersicht Karten - Bankkarten                                                                   |                                                                                                    | Unbefristet                                                                                                    |
| Monatslimite<br>CHF<br>Tageslimite CHF<br>Verfügbar heute CHF                                     | Kontakt<br>Mittellung zu ZKR Karten >                                                                                                    | Europa ① Weltweit Schweiz & Liechtenstein  Befristete Einstellung hinzufügen ①                                                                                                    |
|                                                                                                   |                                                                                                    |                                                                                                    |
| Bankkarte sperren Sperren Sie Ihre Karte sofort bei Verlust, Diebstahl oder Beschädigung. Sperren |                                                                                                    | Karteneinsatz Onlineshops                                                                                                    |
| Bestellen Sie eine neue PIN für Ihre Karte.                                                       | Bestellen                                                                                                    | Bestimmen Sie, in welchen Onlineshops Sie mit Ihrer Karte bezahlen können.                                                                                                    |
| Bestellen Sie eine Ersatzkarte.                                                                   | Bestellen                                                                                                    |                                                                                                    |
| Ändern Sie die Limite Ihrer Bankkarte.                                                            | Ändern                                                                                                    | Selbe Einstellung wie "Geschäfte & Automaten"                                                                                                    |
| Bestimmen Sie, ob Sie mit Ihrer Karte online einkaufen könner                                     | n <u>Andern</u>                                                                                                    |                                                                                                    |
| Verwalten Sie die Hinterlegungen Ihrer Karte für wiederkehre Wallets.                             | nde Zahlungen und in <u>Ändern</u>                                                                                                    |                                                                                                    |
| Bestimmen Sie die Einsatzregion Ihrer Karte für die Nutzung in<br>Automaten sowie in Onlineshops  | n Geschäft, am <u>Ändern</u>                                                                                                    | Abbrechen Einsatzregion bestätigen                                                                                                    |
|                                                                                                   | en Anlagen Hypotheken & Kredite Vorsorge Servi<br>ungen Devisenauftrag eBill Datentransfer Bargele<br>Monatslimite<br>CHF<br>Tageslimite CHF<br>Tageslimite CHF<br>CHF<br>Certragbar heute CHF<br>Citil 2002<br>Sperren Sie Ihre Karte sofort bei Verlust, Diebstahl oder Besch<br>Bestellen Sie eine Ersatzkarte.<br>Bestellen Sie eine Ersatzkarte.<br>Bestellen Sie eine Ersatzkarte.<br>Bestellen Sie eine Ersatzkarte.<br>Bestimmen Sie, ob Sie mit Ihrer Karte online einkaufen könner<br>Verwalten Sie die Limite Ihrer Bankkarte.<br>Bestimmen Sie die Einsatzregion Ihrer Karte für viederkehre<br>Wallets. | en   Anlagen   Hypotheken & Kredite   Vorsorge   Service & Kontakt     ungen   Devisenauftrag   eBill   Datentransfer   Bargeldversand     Ungen   Devisenauftrag   eBill   Datentransfer   Bargeldversand     Monatslimite<br>Tageslimite   CHI   Mitellung zu ZK8 Katten   >     Verfügbar heute   CHI   CHI   >     Verfügbar heute   CHI   CHI   >     Sperren   Sie Ihre Karte sofort bei Verlut, Diebstahl oder Beschädigung.   Sperren     Bestellen   Stellen   Bestellen     Andern Sie die Limite Ihre Bankkarte.   Bestellen     Andern Sie die Limite Ihrer Bankkarte.   Andern     Verwalten Sie die Limite Ihrer Bankkarte.   Andern     Verwalten Sie die Limitetlreugungen Ihrer Karte für viederkehrende Zahlungen und in   Andern     Verwalten Sie die Einstztzegion Ihrer Karte für die Nutzung im Geschäft, am   Andern     Bestimmen Sie die Einstztzegion Ihrer Karte für die Nutzung im Geschäft, am   Andern |

- 5. Sie haben nun verschiedene Möglichkeiten der Konfiguration.
  - a. Karteneinsatz Geschäfte & Automaten unbebefristet: Hier können Sie bestimmen, wo Ihre Karte im physischen Einsatz also in Geschäften und an Automaten eingesetzt werden darf.
  - b. Karteneinsatz Geschäfte & Automaten bebefristet: Sobald Sie den Haken setzen bei «Befristete Einstellung hinzufügen», öffnet sich ein neuer Bereich. Hier können Sie eine Zeitdauer hinzufügen und wählen, in welcher Region die befristete Einstellung gültig ist. Sobald die befristete Einstellung abgelaufen ist, fällt diese automatisch wieder auf die unbefristete Einstellung zurück.

Beispiel: Sie haben unbefristet «Europa» gewählt, gehen nun aber für zwei Wochen nach Übersee in die Ferien. Nun wählen Sie im Datumsfeld diese zwei Wochen und bei der Region «Weltweit» aus. So stellen Sie sicher, dass der physische Karteneinsatz nur in der Zeit, in der Sie in den Ferien sind, möglich ist.

c. Karteneinsatz Onlineshops: Hier haben Sie die Möglichkeit auszuwählen, ob Ihre Karte beim digitalen Einsatz weltweit gültig oder ob die Einsatzmöglichkeit analog der Einstellung von «Geschäfte & Automaten» sein soll. Bitte beachten Sie, dass wenn Sie «Selbe Einstellung wie Geschäfte & Automaten» wählen, die Einstellung dann auch der befristeten Einstellung folgt.

- 6. Sobald Sie Ihre Einstellungen vorgenommen haben, klicken Sie auf «Einsatzregion bestätigen».
- 7. Sie kehren nun automatisch auf die Kartendetailseite Ihrer ZKB Visa Debit Card zurück, auf der Ihnen nun im oberen Bereich eine Auftragsmeldung angezeigt wird. Mit Klick auf die Auftragsübersicht sehen Sie den Status Ihres Auftrags.
- 8. Wir empfehlen Ihnen immer kurz vor einer Reise die Einstellungen zur Einsatzregion zu überprüfen.

# Anpassung der Einstellungen im ZKB Mobile Banking

- 1. Loggen Sie sich in Ihr ZKB Mobile Banking ein.
- 2. Navigieren Sie auf «Services» und danach auf «Karten».
- 3. Wählen Sie unter «Karten» Ihre ZKB Visa Debit Card aus.
- 4. Klicken Sie auf «Einstellung & Sicherheit».
- 5. Klicken Sie nun auf «Einsatzregion ändern».
- 6. Sobald Sie Ihre Einstellungen vorgenommen haben, klicken Sie auf «Speichern».

# Einsatzregionen

Sie wählen die Einsatzregion:

- Schweiz und Liechtenstein
- Europa
- Weltweit

## Zur Region Europa zählen folgende Länder:

| Albanien            | Island         | Polen                                                 |
|---------------------|----------------|-------------------------------------------------------|
| Andorra             | Isle of Man    | Portugal                                              |
| Belgien             | Italien        | Rumänien                                              |
| Bosnien/Herzegowina | Jersey         | San Marino                                            |
| Bulgarien           | Kroatien       | Schweden                                              |
| Dänemark            | Kosovo         | Serbien                                               |
| Deutschland         | Lettland       | Slowakei                                              |
| Estland             | Litauen        | Slowenien                                             |
| Färöer-Inseln       | Luxemburg      | Spanien                                               |
| Finnland            | Malta          | Tschechien                                            |
| Frankreich          | Monaco         | Türkei                                                |
| Gibraltar           | Montenegro     | Ungarn                                                |
| Griechenland        | Niederlande    | Vatikanstadt                                          |
| Grönland            | Nordmazedonien | Vereinigtes Königreich/Grossbritannien und Nordirland |
| Guernsey            | Norwegen       | Zypern                                                |
| Irland              | Österreich     |                                                       |